## How To Log On to Google Classroom

| Go to wakeid.wcpss.net               |                                                                                                    |
|--------------------------------------|----------------------------------------------------------------------------------------------------|
| This is the screen that should load. | PUBLIC SCHOOL SYSTEM   Enter your WakeID credentials to Log In   Select User Type   Your WakeID   Your WakeID   Continue to Log In   Scan QR Code (K-2 Only)   Students do not need to claim their WakeID account   WCPSS Staff must claim their WakeID account prior to their first login. Need help? Visit http://mywakeid.wcpss.net. |
|                                      | Claim My Account                                                                                                    |

"Select User Type"- Use the drop down menu to select "student"

| WAKE COUNTY<br>PUBLIC SCHOOL SYSTEM                                                                                                    |
|----------------------------------------------------------------------------------------------------|
| Enter your WakeID credentials to Log In                                                                                                    |
| Select User Type                                                                                                    |
| Select User Type<br>Staff<br>Student                                                                                                    |
| Continue to Log In >                                                                                                    |
| Scan QR Code (K-2 Only) >                                                                                                    |
| Students do not need to claim their WakeID account.<br>VCPSS Staff must claim their WakeID account prior to their<br>first login. Need help? Visit http://mywakeid.wcpss.net. |
| Claim My Account                                                                                                    |
|                                                                                                    |
|                                                                                                    |

"Your WakeID" type your student's WakeID.

Click "Continue to Log In"-

| WAKE COUNTY<br>PUBLIC SCHOOL SYSTEM                                                                                                    |                          |  |
|----------------------------------------------------------------------------------------------------|--------------------------|--|
| Enter your WakeID credentials to Log                                                                                                    | j In                     |  |
| Student                                                                                                    | •                        |  |
| studentname                                                                                                    |                          |  |
| Continue to Log In                                                                                                    | >                        |  |
| Scan QR Code (K-2 Only)                                                                                                    | >                        |  |
| Students do not need to claim their WakelD accou<br>WCPSS Staff must claim their WakelD account prior t<br>first login. Need help? Visit http://mywakeid.wcpss | int.<br>o their<br>.net. |  |
| Claim My Account                                                                                                    |                          |  |

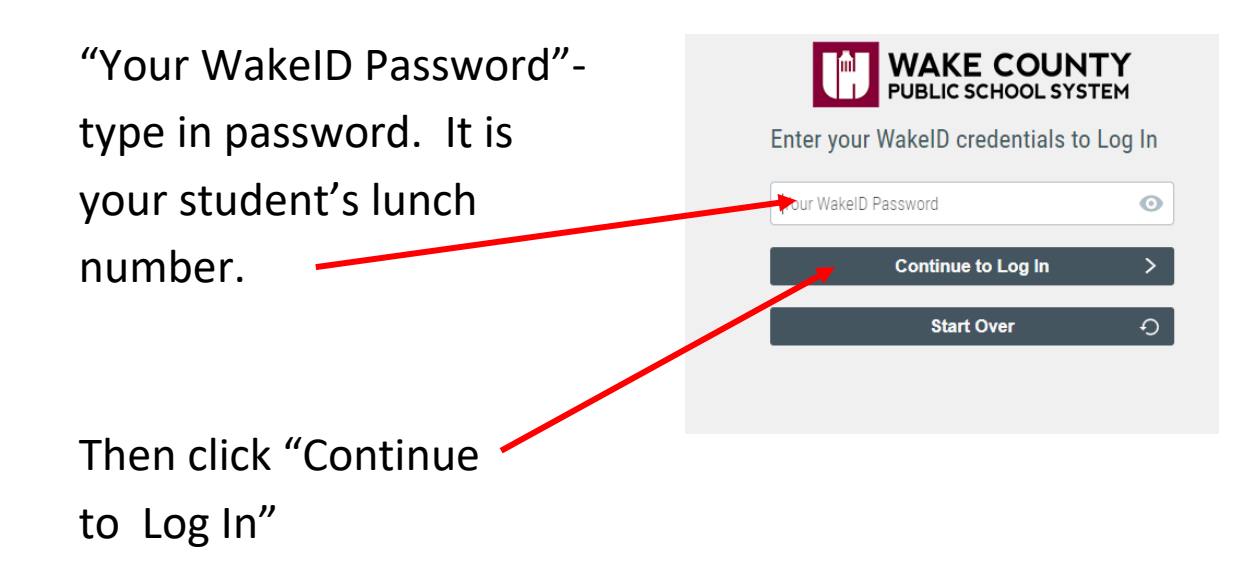

Success Log In should link you to the screen below.

Click on "Google Classroom"

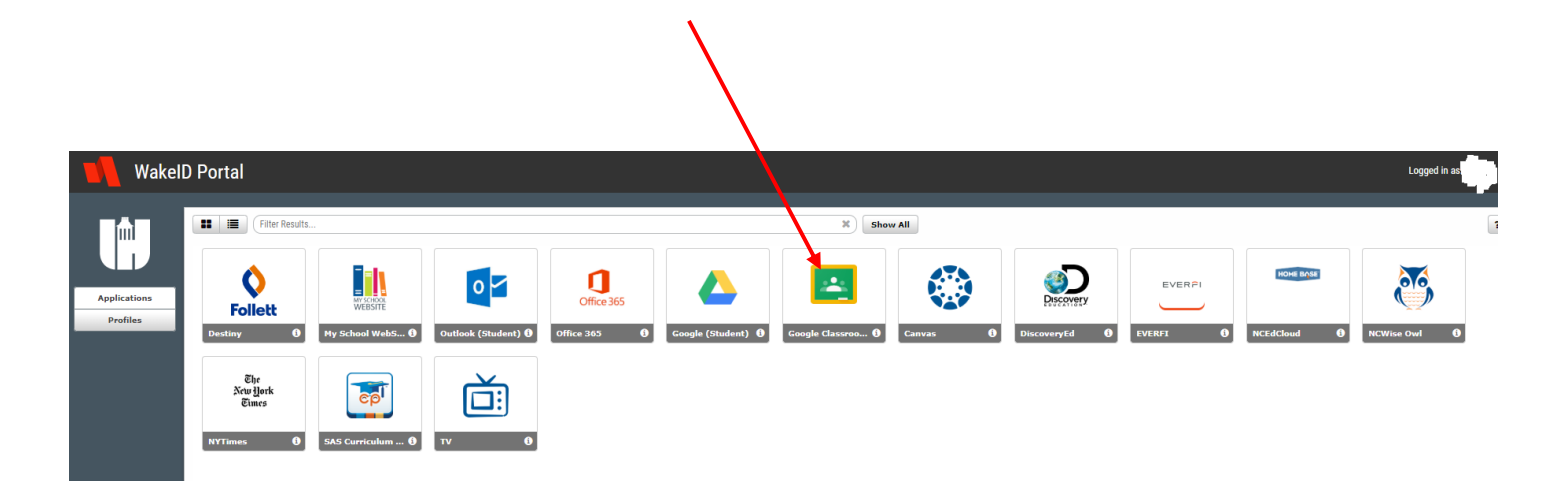

Click on the plus sign in the upper right hand corner. Your child's Google Classroom screen should be blank.

Enter the class code in the box labeled "Join Class" when it prompts you. Then click "Join" You will need to get your code from your teacher. The next pages so what it would look like if you successfully join a class.

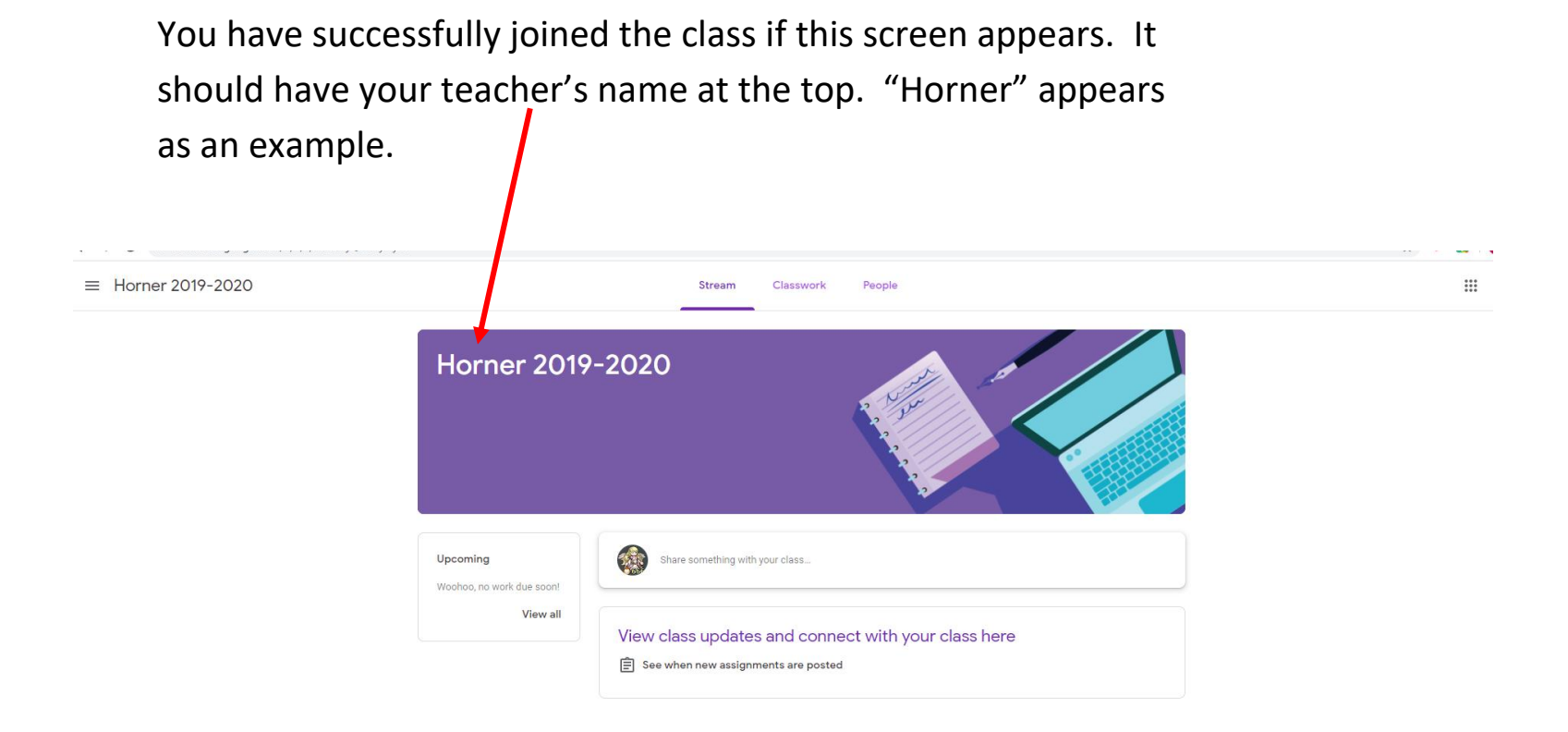

You will also be able to see & click on the the class from the Google Classroom Home screen. Again, it should be labeled with your teacher's name. Horner is an example.

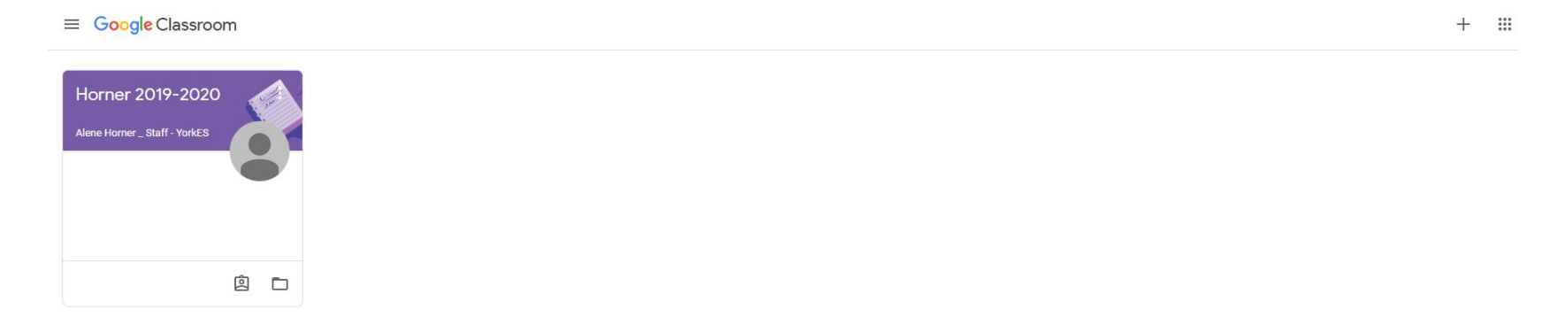